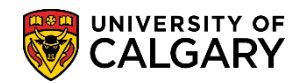

SA – Academic Advisement

To quickly obtain plan and subplan details, use the link (Other Indicator) that appears on rows where there is a plan and/or a subplan in addition to the primary plan. Clicking on the Other Indicator link will navigate to the Program Plan Detail page where the full academic program, including all plans and subplans are displayed. Details regarding changes to Specializations, Cohorts and Locations for graduate students can be viewed in the same manner.

**Note:** Navigation to this component/page can also be completed from Records and Enrollment > Career and Program Information > Program and Plan Summary.

- 1. Click the Student Admissions link.
  Student Admissions
- 2. Click the Applicant Summaries link. Applicant Summaries
- 3. Click the **Program and Plan Summary** link. **Program and Plan Summary**
- 4. Enter the student ID and press Search or Enter. Click the **Search** button.

Search

| Program and Plan Summary                                                |
|-------------------------------------------------------------------------|
| Enter any information you have and click Search. Leave fields blank for |
| Find an Existing Value                                                  |
| Search Criteria                                                         |
| ID begins with                                                          |
| Campus ID begins with V                                                 |
| National ID begins with 🗸                                               |
| Last Name begins with V                                                 |
| First Name begins with 🗸                                                |
| Case Sensitive                                                          |
|                                                                         |
| Search Clear Basic Search 🖾 Save Search Criteria                        |

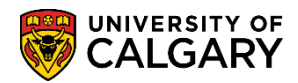

SA – Academic Advisement

5. The Program and Plan Summary page displays. **Note:** Navigation to this component/page can also be completed from Records and Enrollment > Career and Program Information > Program and Plan Summary. To view the plan and subplan changes that a student has made in an application, scroll down to the particular term (e.g. term 2167).

| Progr                                  | am and     | l Pla  | an S  | Sum        | nma   | ary  | r     |        |         |             |         |      |       |          |      |        |          |        |       |          |
|----------------------------------------|------------|--------|-------|------------|-------|------|-------|--------|---------|-------------|---------|------|-------|----------|------|--------|----------|--------|-------|----------|
|                                        |            |        |       |            |       |      |       |        |         |             |         | *    | i i   | <u> </u> |      | EDM    | S Save   |        |       |          |
| 🗹 Disp                                 | lay cancel | ed pro | ograi | m stat     | tus ( | data | rows. |        | 1990    | )/08/24     | 1.      |      |       |          |      |        |          |        |       |          |
|                                        |            |        | -     |            |       |      |       |        |         |             | Pers    | iona | lize  | Find     | 2    |        | First 🤇  | 1-50 c | of 50 | Last     |
| Term                                   | Appl Nbr   | Prg#   | Chc   | Car#       | Jnt   | Pri  | Prog  | Degree | Aft     | Plan        | 1       | R D  | G Lvi | Load     | Туре | Adm St | Prg St   | Reason | COI   | Standing |
| 2087                                   | 42026921   | 0      | 1     |            | Y     |      | SSBCH | BA-DEG |         | ANSC-MAJ    |         |      | 1     |          | HS   |        | CN       | WARV   |       |          |
| 2087                                   | 42026921   | 1      | 1     |            | Y     |      | SSBCH | BA-DEG |         | ARKY-MAJ    |         |      | 1     |          | HS   |        | CN       | WARV   |       |          |
| 2087                                   | 42026921   | 2      | 1     |            | Y     |      | HUBCH | BA-DEG |         | GRST-MAJ    |         |      | 1     |          | HS   | A      | AC       | SELF   |       |          |
| 2087                                   | 42026921   | 3      | 1     |            | Y     |      | SSBCH | BA-DEG |         | ARKY-MAJ    |         |      | 1     |          | HS   | Α      | AC       | SELF   |       |          |
| 2087-U                                 |            |        |       | U-2        | Y     | S    | HUBCH | BA-DEG |         | GRST-MAJ    |         |      | 1     | F        |      |        |          |        |       |          |
| 2087-U                                 |            |        |       | U-3        | Y     | Р    | SSBCH | BA-DEG |         | ARKY-MAJ    |         |      | 1     | F        |      |        |          |        |       |          |
| 2091-U                                 |            |        |       | U-2        | Y     | s    | HUBCH | BA-DEG |         | GRST-MAJ    |         |      | 1     | N        |      |        |          |        |       |          |
| 2091-U                                 |            |        |       | U-3        | Y     | Ρ    | SSBCH | BA-DEG |         | ARKY-MAJ    |         |      | 1     | N        |      |        |          |        |       |          |
| 2093-U                                 |            |        |       | U-2        | Y     | s    | HUBCH | BA-DEG |         | GRST-MAJ    |         |      | 1     | N        |      |        |          |        |       |          |
| 2093-U                                 |            |        |       | U-3        | Y     | Р    | SSBCH | BA-DEG |         | ARKY-MAJ    |         |      | 1     | N        |      |        |          |        |       |          |
| 2095-U                                 |            |        |       | U-2        | Y     | s    | HUBCH | BA-DEG |         | GRST-MAJ    |         |      | 1     | N        |      |        |          |        |       |          |
| 2095-U                                 |            |        |       | U-3        | Y     | Р    | SSBCH | BA-DEG |         | ARKY-MAJ    |         |      | 1     | N        |      |        |          |        |       |          |
| 2097-U                                 |            |        |       | U-2        | Y     | s    | HUBCH | BA-DEG |         | GRST-MAJ    |         |      | 1     | Р        |      |        |          |        |       |          |
| 2097-U                                 |            |        |       | U-3        | Y     | Р    | SSBCH | BA-DEG |         | ARKY-MAJ    |         |      | 1     | Р        |      |        |          |        |       |          |
| 2101-U                                 |            |        |       | U-2        | Y     | s    | HUBCH | BA-DEG |         | GRST-MAJ    |         |      | 1     | N        |      |        |          |        |       |          |
| 2101-U                                 |            |        |       | U-3        | Y     | Р    | SSBCH | BA-DEG |         | ARKY-MAJ    |         |      | 1     | N        |      |        |          |        |       |          |
| 2103-U                                 |            |        |       | U-2        | Y     | s    | HUBCH | BA-DEG |         | GRST-MAJ    |         |      | 1     | N        |      |        |          |        |       |          |
| 2103-U                                 |            |        |       | U-3        | Y     | Ρ    | SSBCH | BA-DEG |         | ARKY-MAJ    |         |      | 1     | Ν        |      |        |          |        |       |          |
| 2105-U                                 |            |        |       | U-2        | Y     | s    | HUBCH | BA-DEG |         | GRST-MAJ    |         |      | 1     | N        |      |        |          |        |       |          |
| 2105-U                                 |            |        |       | U-3        | Y     | Ρ    | SSBCH | BA-DEG |         | ARKY-MAJ    |         |      | 1     | Ν        |      |        |          |        |       |          |
| ~~~~~~~~~~~~~~~~~~~~~~~~~~~~~~~~~~~~~~ | , <u> </u> | $\sim$ | 0     | <u>~</u> ~ | Jan   | ~    | Jan u | BADEO  | <u></u> | - Preserver | - inter | ~    |       | ~~~      | ~~~  | $\sim$ | $\frown$ | ~      |       |          |

| 2113-U | <u> </u> | $\sim$ | $\sim$ | U-2 | Ŷ | S | ARBCH | BA-DEG   | Grast-MAJ |       | ſ₩  |     | ~~ ~ | ſ. | $\sim$ | $\sim$ |
|--------|----------|--------|--------|-----|---|---|-------|----------|-----------|-------|-----|-----|------|----|--------|--------|
| 2113-U |          |        |        | U-3 | Y | Ρ | ARBCH | BA-DEG   | ARKY-MAJ  | 1     | Ν   |     |      |    |        |        |
| 2115-U |          |        |        | U-2 | Y | s | ARBCH | BA-DEG   | GRST-MAJ  | 1     | Ν   |     |      |    |        |        |
| 2115-U |          |        |        | U-3 | Y | Ρ | ARBCH | BA-DEG   | ARKY-MAJ  | 1     | N   |     |      |    |        |        |
| 2117-U |          |        |        | U-3 | Y | Ρ | ARBCH | BA-DEG   | ARKY-MAJ  | 1     | N-N |     |      |    |        |        |
| 2121-U |          |        |        | U-3 |   |   | ARBCH | BA-DEG   | ARKY-MAJ  | 1     | N-N |     |      | DC | DERL   |        |
| 2157   | 42269878 | 0      | 1      |     | Ν |   | ARBCH | BA-DEG   | PSYC-MAJ  | 3     |     | TRN |      | CN | QMAJ   |        |
| 2157   | 42269878 | 1      | 2      |     | Ν |   | ARBCH | BA-DEG   | ARKY-MAJ  | 3     |     | TRN | A    | AC | SELF   |        |
| 2157-U |          |        |        | U-4 | Ν | Ρ | ARBCH | BA-DEG   | ARKY-MAJ  | 1     | F   |     |      |    |        |        |
| 2161-U |          |        |        | U-4 | Ν | Ρ | ARBCH | BA-DEG   | ARKY-MAJ  | 2     | F   |     |      |    |        | GOOD   |
| 2163-U |          |        |        | U-4 | Ν | Ρ | ARBCH | BA-DEG   | ARKY-MAJ  | 2     | F   |     |      |    |        |        |
| 2165-U |          |        |        | U-4 | Ν | Ρ | ARBCH | BA-DEG   | ARKY-MAJ  | 2     | N   |     |      |    |        |        |
| 2167   | 42336459 | 0      | 1      |     | Υ |   | ARBCH | BA-DEG   | PHIL-MAJ  | <br>3 |     | CF3 | А    | AC |        |        |
| 2167   | 42336459 | 1      | 1      |     | Y |   | ARBCH | BA-DEG   | LWSO-MAJ  | 3     |     | CF3 | A    | AC |        |        |
| 2167-U |          |        |        | U-5 | Y | s | ARBCH | BA-DEG   | PHIL-MAJ  | <br>2 | F   |     |      |    |        |        |
| 2167-U |          |        |        | U-6 | Y | Ρ | ARBCH | BA-DEG   | LWSO-MAJ  | 2     | F   |     |      |    |        |        |
| 2171-U |          |        |        | U-5 | Y | s | ARBCH | BA-DEG   | PHIL-MAJ  | <br>3 | F   |     |      |    |        | GOOD   |
| 2171-U |          |        |        | U-6 | Y | Ρ | ARBCH | BA-DEG   | LWSO-MAJ  | 3     | F   |     |      |    |        | GOOD   |
| 2173-U |          |        |        | U-5 | Y | s | ARBCH | BA-DEG   | PHIL-MAJ  | <br>4 | Р   |     |      |    |        |        |
| 2173-U |          |        |        | U-6 | Y | Ρ | ARBCH | BA-DEG   | LWSO-MAJ  | 4     | Р   |     |      |    |        |        |
| 2175-U |          |        |        | U-5 | Y | s | ARBCH | BA-DEG   | PHIL-MAJ  | <br>4 | N   |     |      |    |        |        |
| 2175-U |          |        |        | U-6 | Y | Ρ | ARBCH | BA-DEG   | LWSO-MAJ  | 4     | N   |     |      |    |        |        |
| 2177   | 42384982 | 0      | 1      |     | Ν |   | ARBCH | BA-H-DEG | LWSO-MAJ  | <br>4 |     | CF3 | A    | AC |        |        |
| 2177-U |          |        |        | U-7 | Ν | Ρ | ARBCH | BA-H-DEG | LWSO-MAJ  | <br>4 | F   |     |      |    |        |        |
| 2181   | 42384980 | 0      | 1      |     | Ν |   | ARBCH | BA-DEG   | LWSO-MAJ  | <br>4 |     | CF3 |      | CN | AUTO   |        |
| 2181-U |          |        |        | U-7 | Ν | Ρ | ARBCH | BA-H-DEG | LWSO-MAJ  | <br>4 | F   |     |      |    |        |        |

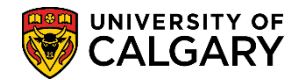

SA – Academic Advisement

**Tip:** You can also navigate using the "Open" drop down menu on the Academic Advising Summary page.

| Open: |                                                                                                    |   | Go |  |
|-------|----------------------------------------------------------------------------------------------------|---|----|--|
| Open: | Application Evaluation<br>Authorize Student Exceptions<br>Checklist Management<br>Checklist Summary<br>Class Registration Information<br>Communications<br>Credit, Course / Automated<br>Credit, Course / Manual<br>Credit, Course / Manual<br>Credit, Test / Manual<br>Credit, Test / Manual<br>Education, Previous<br>Enrollment Appointment<br>Enrollment Request<br>Enrollment Request<br>Enrollment Request<br>Enrollment Request<br>Enrollment Request<br>Enrollment Request<br>Enrollment Request | ~ |    |  |
|       | Event Attendance<br>External Courses<br>External Study<br>GPA Calculator<br>Graduate Student Status<br>Graduation Summary<br>LoP Review Page<br>Milestones<br>Program/Plan Summary<br>Quick Letter<br>Request Advisement Report<br>Service Indicators                                                                                                    | ~ | -  |  |

6. For the row with term 2167 there is an application number listed (42336459) and visible is a link (Other Indicator) on the row. Click this link to view the details of the Program Plan. **Click the ... link.** 

|   | •  | 1 | ľ |
|---|----|---|---|
| 1 | r. |   |   |
| 1 |    |   |   |
| н |    |   |   |
|   |    |   |   |

| 27 ,~~  |                                        | $\sim$ | $\sim$ | مىر        | <b>-</b> TV- | ~~~^     | ALBCH | bund h | ^  | AR P-      | ~.     | ·~~    | <u> </u> | ~~~ | ~   | ~~~~~~~~~~~~~~~~~~~~~~~~~~~~~~~~~~~~~~~ | ~  | ~~~~ | ~                                       |
|---------|----------------------------------------|--------|--------|------------|--------------|----------|-------|--------|----|------------|--------|--------|----------|-----|-----|-----------------------------------------|----|------|-----------------------------------------|
| 2163-U  |                                        |        |        | Ũ-4        | Ν            | Ρ        | ARBCH | BA-DEG |    | ARKY-MAJ   |        |        | 2        | F   |     |                                         |    |      | *~~~~~~~~~~~~~~~~~~~~~~~~~~~~~~~~~~~~~~ |
| 2165-U  |                                        |        |        | U-4        | Ν            | Ρ        | ARBCH | BA-DEG |    | ARKY-MAJ   | _      |        | 2        | N   |     |                                         |    |      |                                         |
| 2167    | 42336459                               | 0      | 1      |            | Y            |          | ARBCH | BA-DEG |    | PHIL-MAJ ( |        | )      | 3        |     | CF3 | A                                       | AC |      |                                         |
| 2167    | 42336459                               | 1      | 1      |            | Y            |          | ARBCH | BA-DEG |    | LWSO-MAJ   |        |        | 3        |     | CF3 | A                                       | AC |      |                                         |
| 2167-U  |                                        |        |        | U-5        | Y            | s        | ARBCH | BA-DEG |    | PHIL-MAJ   | (      |        | 2        | F   |     |                                         |    |      |                                         |
| 2167-U  |                                        |        |        | U-6        | Y            | Ρ        | ARBCH | BA-DEG |    | LWSO-MAJ   |        |        | 2        | F   |     |                                         |    |      |                                         |
| 2174.11 | ~~~~~~~~~~~~~~~~~~~~~~~~~~~~~~~~~~~~~~ |        |        | the second | ×-           | <b>.</b> | APAN  |        | ~~ |            | $\sim$ | $\sim$ |          | -~~ |     | $\sim$                                  |    | ~~   | Jeegent                                 |

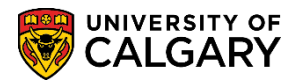

SA – Academic Advisement

7. The Program and Plan Detail displays all the details of a student's plan(s) and subplan(s) the student has made, or wants to make (displayed in red). In this example the Program and Plan Detail displays the Primary Plan: PHIL-MAJ (red) indicating there has been a change in plan. Additionally, the PSYC-MIN (red) indicates the student has added, or wants to add, a PSYC minor. Click the **Return** button.

| T C C C C C C C C C C C C C C C C C C C |
|-----------------------------------------|
|-----------------------------------------|

| Drogrom and D      | lan  | Detail                             |               |                |              |          |
|--------------------|------|------------------------------------|---------------|----------------|--------------|----------|
| Frogram and F      | Tan  | Detail                             |               |                |              |          |
| Empl ID:           |      |                                    |               |                |              |          |
| Term:              | 216  | 7                                  |               |                |              |          |
| Application Nbr:   | 423  | 36459                              |               |                |              |          |
| Prog Nbr:          | 0    |                                    |               |                |              |          |
| Prim Prog:         | ARE  | 3CH                                |               |                |              |          |
| Degree Plan:       | BA-  | DEG                                |               |                |              |          |
| Primary Plan:      | PHI  | L-MAJ                              |               |                |              |          |
| Academic Level:    | Yea  | r 3                                |               |                |              |          |
| Joint Program:     | Y    |                                    |               |                |              |          |
| Seg Plan           | K    | Description                        |               | Effective Date | Declare Date | Req Term |
| 3 PSYC-MIN         |      | Psychology                         |               | 2016/09/01     | 2016/03/08   | 2167     |
| Please note that p | lans | displayed in <mark>red text</mark> | denotes a cha | nge in plan. ┥ |              |          |

 Returning to the Program and Plan Summary page, you can view all of the student's current program details by clicking on the Other Indicator link for the most recent term (e.g. 2181-U).
 Click the ... link.

÷

| 2177~  | 42384982     | 0  | 1 | ~        | <u>کر</u> |   | ARBCH | BA-H-DEG | ~~~ | LWSO-MAJ | _^~<br> | ~~~ | 4 | ~~ | CF3 | ~~~~~~~~~~~~~~~~~~~~~~~~~~~~~~~~~~~~~~ | AC | ᢣᠬ᠆᠕᠊ᡘ᠆᠆ | $\sim$ | $\sim$    |
|--------|--------------|----|---|----------|-----------|---|-------|----------|-----|----------|---------|-----|---|----|-----|----------------------------------------|----|----------|--------|-----------|
| 2177-U |              |    |   | U-7      | Ν         | Р | ARBCH | BA-H-DEG |     | LWSO-MAJ |         |     | 4 | F  |     |                                        |    |          |        |           |
| 2181   | 42384980     | 0  | 1 |          | Ν         |   | ARBCH | BA-DEG   |     | LWSO-MAJ |         |     | 4 |    | CF3 |                                        | CN | AUTO     |        |           |
| 2181-U |              |    |   | U-7      | Ν         | Ρ | ARBCH | BA-H-DEG |     | LWSO-MAJ |         |     | 4 | F  |     |                                        |    |          |        | $\supset$ |
|        |              |    |   |          |           |   |       |          |     |          |         | R   |   |    |     |                                        |    |          |        |           |
| or Re  | turn to Sear | ch | 1 | ] Notify | 1         |   |       |          |     |          |         |     |   |    |     |                                        |    |          |        |           |

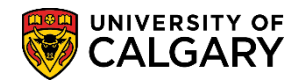

SA – Academic Advisement

9. In this example the student's Primary Plan is LWSO-MAJ but they also have a PSYC-MIN. Click the **Return** button.

Return

| Program and Pla    | n Detail    |                |              |          |
|--------------------|-------------|----------------|--------------|----------|
| Empl ID:           |             |                |              |          |
| Term:              | 2181        |                |              |          |
| Academic Career:   | Undergrad   |                |              |          |
| Student Career Nbr | : 7         |                |              |          |
| Prim Prog:         | ARBCH       |                |              |          |
| Degree Plan:       | BA-H-DEG    |                |              |          |
| Primary Plan:      | LWSO-MAJ    |                |              |          |
| Academic Level:    | Year 4      |                |              |          |
| Joint Program: 🍃   | Ν           |                |              |          |
| Plan               | Description | Effective Date | Declare Date | Req Term |
| PSYC-MIN           | Psychology  | 2017/08/01     | 2017/08/01   | 2177     |
| Return             |             |                |              |          |

For the corresponding online learning, consult the Student and Enrolment Services, Student Administration (PeopleSoft Campus Solutions) training website.

#### End of Procedure.